# How To Assign Licenses

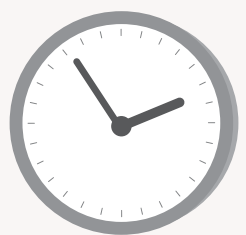

### What is a license?

Having a license allows the license owner to schedule meetings and download reports and recorded media. After purchasing new licenses from EnableX, you may assign it to users to be the license owner.

### **Prerequisites**

- Only the owner or the Admin has the permission to assign licenses to the users
- Before you assign a license, a user account needs to be created

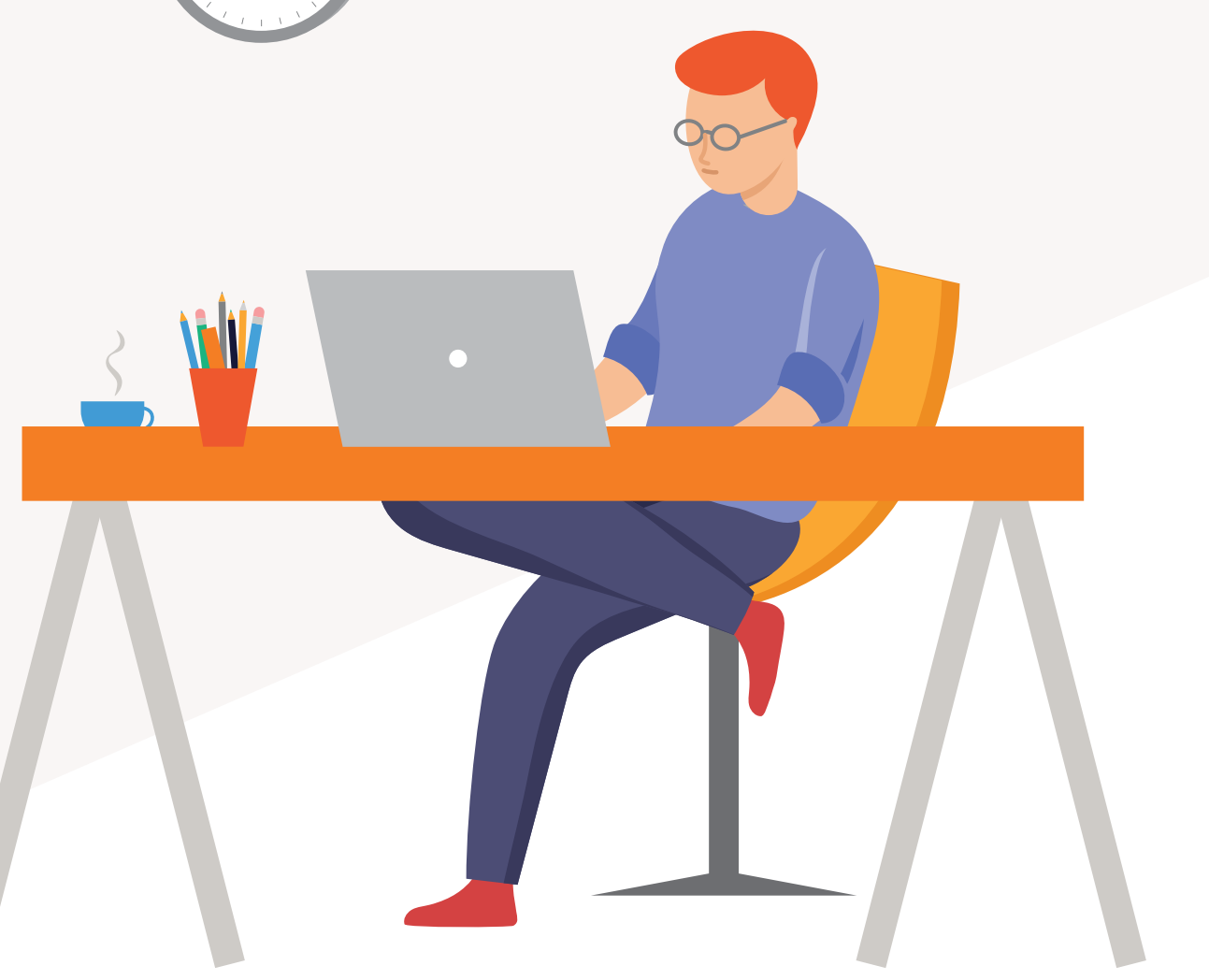

## HOW TO ASSIGN A LICENSE TO A USER

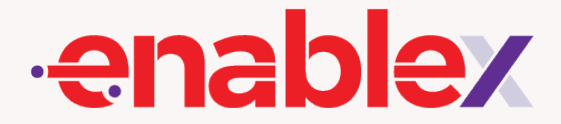

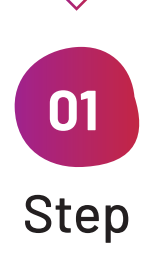

### **Purchase a license**

If you do not have available licenses, you will need to first purchase them. Simply sign in to EnableX portal, go to **"Video Meeting"** or **"Webinar"** Menu (depending on what services you want the user to have) and click on **"Subscription"** 

Once you are there, Select **"Buy More"** followed by selecting the plan and entering the number of license required.

Alternatively, you could also buy the license by directly clicking on the **"Upgrade"** on the top right of the menu

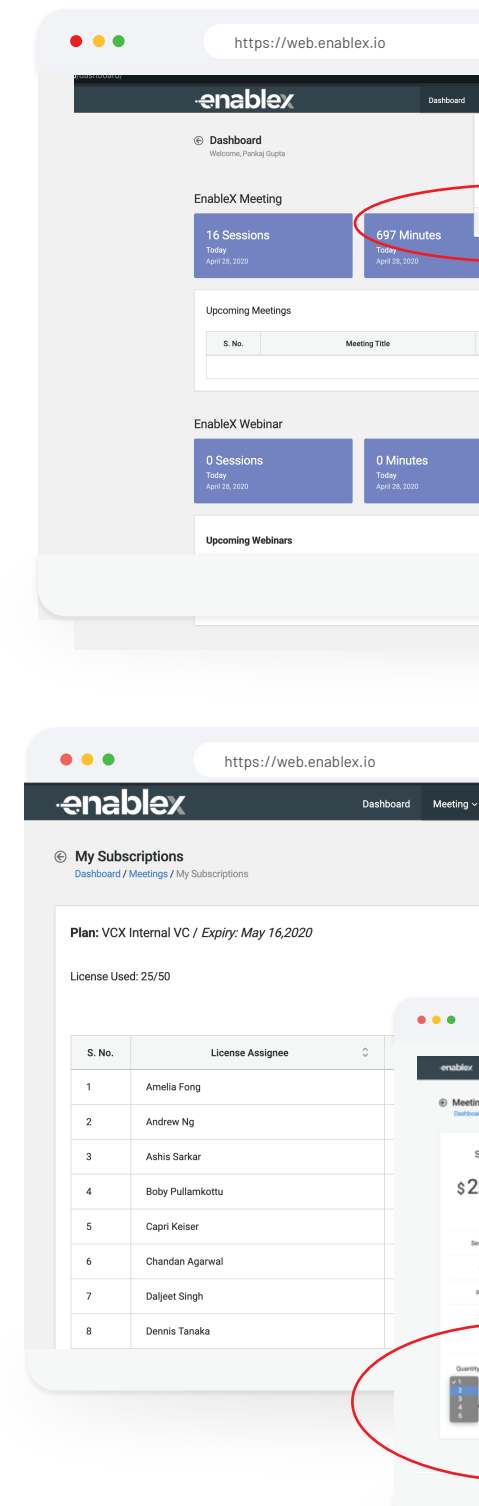

| Meeting Vebinar V                                                    | My Account ~ Upsilade TRy   | Pankaj Gupta V                |                                 |
|----------------------------------------------------------------------|-----------------------------|-------------------------------|---------------------------------|
| Schedule a Meeting                                                   |                             |                               |                                 |
| My Meeting Room                                                      |                             |                               |                                 |
| Recordings & Reports                                                 | ~                           |                               |                                 |
| My Subscription                                                      |                             | 773 Minutes                   |                                 |
| This                                                                 | h                           | sage this Month<br>pril 2020  |                                 |
|                                                                      |                             |                               |                                 |
|                                                                      |                             |                               |                                 |
| Date / Time                                                          | Duration Room Size          | Action                        |                                 |
| No meeting available                                                 |                             |                               |                                 |
|                                                                      |                             |                               |                                 |
|                                                                      |                             |                               |                                 |
| 0.0                                                                  |                             | A Minutes                     |                                 |
| U Sess<br>This Mon                                                   | h U                         | sage this Month               |                                 |
| AQ18 2020                                                            | <u> </u>                    | , n = 2020                    |                                 |
|                                                                      |                             |                               |                                 |
|                                                                      |                             |                               |                                 |
|                                                                      |                             |                               |                                 |
|                                                                      |                             |                               |                                 |
|                                                                      |                             |                               |                                 |
|                                                                      |                             |                               |                                 |
|                                                                      |                             |                               |                                 |
|                                                                      |                             |                               |                                 |
|                                                                      |                             |                               |                                 |
|                                                                      |                             | ~                             |                                 |
| ∽ Webinar ∽ M                                                        | Ny Account                  | TRY PRODUCTS 🔗 Par            | nkaj Gupta 🗸                    |
|                                                                      |                             |                               |                                 |
|                                                                      |                             |                               |                                 |
|                                                                      |                             |                               |                                 |
|                                                                      | (                           | F                             | uv More                         |
|                                                                      |                             |                               |                                 |
|                                                                      |                             |                               |                                 |
|                                                                      |                             |                               |                                 |
| https://w                                                            | eb.enablex.io               |                               |                                 |
|                                                                      | Dashboard Meetin            | ng 🗸 Webinar V My Account V 👿 | SAADE THY PRODUCTE 🕥 Victoria - |
| ings - Subscription Plane                                            |                             |                               |                                 |
| ange - Guosci ption Plans<br>and / Meetings / Subscriptions / Subscr | iption Plans                |                               |                                 |
| Small SD Room                                                        | Small HD Room               | Medium HD Room                | Large HD Room                   |
| 0/month                                                              | ¢30/month                   | ¢50/month                     | ¢100/month                      |
| Lo/month                                                             | \$30/1101111                | \$ 50/1101101                 | ş TOO/HIOHUI                    |
| Room Size 5                                                          | Room Size 5                 | Room Size 10                  | Room Size 15                    |
| Recording Enabled                                                    | Recording Fashing           | Recording Evaluat             | Recording Enabled               |
| Recording Quality SD                                                 | Recording Quality SD        | Recording Quality SD          | Recording Quality SD            |
| Video Quality SD                                                     | Video Quality HD            | Video Quality HD              | Video Quality HD                |
| \$ User License                                                      | \$ Open License             | 10 User License               | 15 User License                 |
| ty .                                                                 | Quartity                    | Quantity                      | Quantity Purchase               |
| Pay Now! +                                                           | Quantity 1 = 5 User License | Quartity 1 = 10 User License  | Cuantity 1 = 15 User License    |
| Amount: \$20 / month                                                 | Amount: \$30 / month        | Amount: \$50 / month          | Amount: \$100 / month           |
|                                                                      |                             |                               | Try Other Products +            |
|                                                                      |                             |                               |                                 |

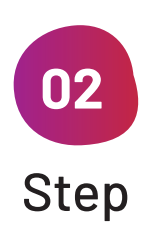

 $\checkmark$ 

### Assign a User

Once done, on the **Subscription** page, click on **"Add New User"** and enter the user's particulars.

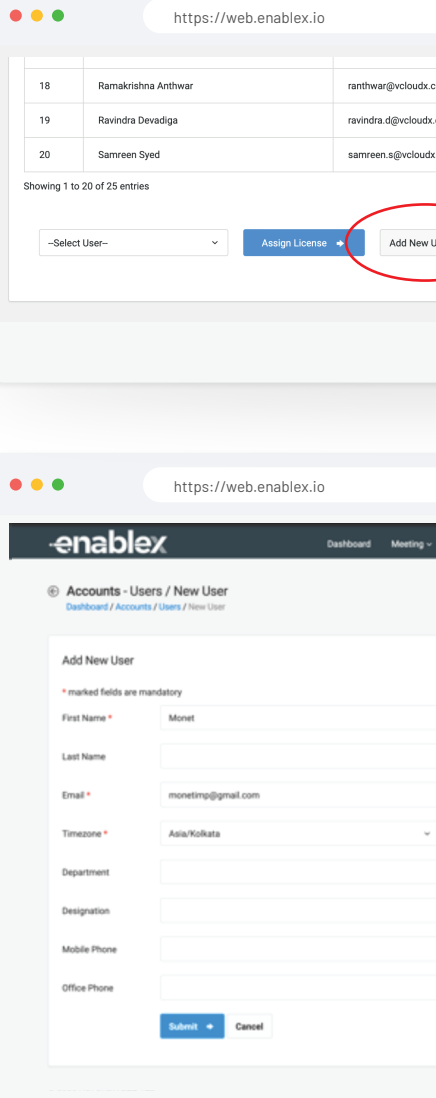

| com             | RESEND CR | EDENTIALS EDIT USER | REVOKE         |      |
|-----------------|-----------|---------------------|----------------|------|
| .com            | RESEND CR | EDENTIALS EDIT USER | REVOKE         |      |
| c.com           | RESEND CR | EDENTIALS EDIT USER | REVOKE         |      |
|                 |           | Previ               | ous 1 2 1      | Next |
|                 |           |                     | _              |      |
| User            |           |                     |                |      |
|                 |           |                     |                |      |
|                 |           |                     |                |      |
|                 |           |                     |                |      |
|                 |           |                     |                |      |
|                 |           |                     |                |      |
|                 |           |                     |                |      |
|                 |           |                     |                |      |
|                 |           |                     |                |      |
|                 |           |                     |                |      |
| Webberry Marke  |           | (                   | Denter Contra  |      |
| webinar v My Ad |           | In restored         | Pankaj Gopta V |      |
|                 |           |                     |                |      |
|                 |           |                     |                |      |
|                 |           |                     |                |      |
|                 |           |                     |                |      |
|                 |           |                     |                |      |
|                 |           |                     |                |      |
|                 |           |                     |                |      |
|                 |           |                     |                |      |
|                 |           |                     |                |      |
|                 |           |                     |                |      |
|                 |           |                     |                |      |
|                 |           |                     |                |      |
|                 |           |                     |                |      |
|                 |           |                     |                |      |
|                 |           |                     |                |      |
|                 |           |                     |                |      |
|                 |           |                     |                |      |
|                 |           |                     |                |      |
|                 |           |                     |                |      |
|                 |           |                     |                |      |
|                 |           |                     |                |      |
|                 |           |                     |                |      |
|                 |           |                     |                |      |
|                 |           |                     |                |      |
|                 |           |                     |                |      |

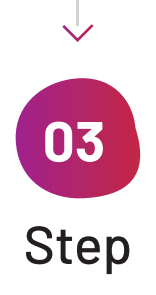

#### Assign a license to the user

At the subscription page, you can now search for the user whom you want to assign a license to and click on "Assign License"

Once done, a notification will be sent to your user with login credentials. At any time, you may cancel the license assigned to the user by clicking on the **"Revoke"** button at the subscription page.

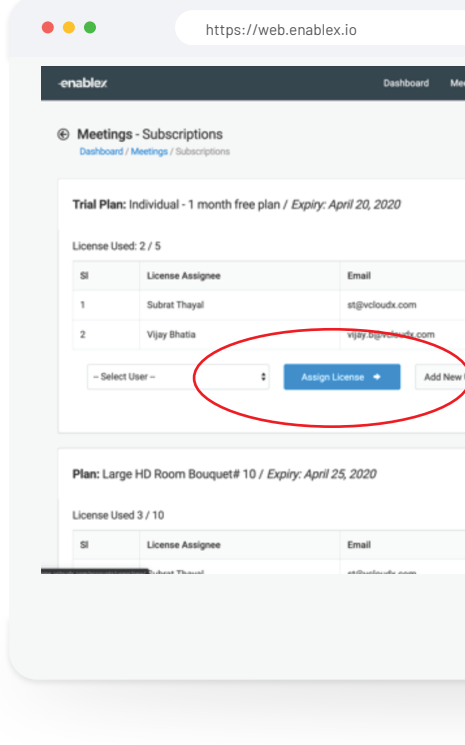

| g ~ Webinar ~ My Account ~ | UPGAASE TRY PROSUCTS 💮 Victoria ~ |
|----------------------------|-----------------------------------|
|                            |                                   |
|                            |                                   |
|                            | opgrade                           |
| w.e.f                      | Action                            |
| Mar 20, 2020               | RESEND CREDENTIAL ROVOKE          |
| Mar 21, 2020               | RESEND CREDENTIAL ROYOKE          |
| τ                          |                                   |
|                            | Add more License Other Plans      |
| w.e.f                      | Action                            |
| Mar 20, 2020               | PROFILE OFFICE ALL PROPERTY       |
|                            |                                   |
|                            |                                   |